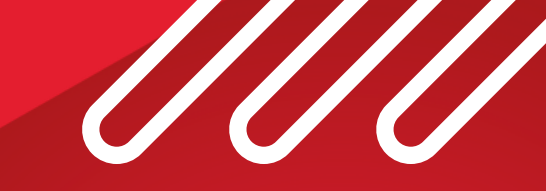

# 

ΟΔΗΓΟΣ ΧΡΗΣΗΣ ΣΥΝΔΡΟΜΗΤΗ

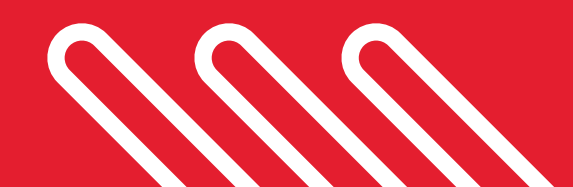

# ΠΕΡΙΕΧΟΜΕΝΟ

| 1. Εξυπηρέτηση Συνδρομητή            |    |
|--------------------------------------|----|
| a. Προσωπικός Λογαριασμός Συνδρομητή | 3  |
| b. Έλεγχος Προβλήματος               | 5  |
| 2. Παραμετροποίηση Router            |    |
| a. Είσοδος στο μενού ρυθμίσεων       | 6  |
| b. Αλλαγή Κωδικού Router             | 7  |
| ς. Ρυθμίσεις Ασύρματου Δικτύου       | 8  |
| d. Port Forwarding                   | 11 |
| e. Ip Router                         | 15 |
| f. DDNS                              | 16 |
| g. Bridge Mode                       |    |

## Προσωπικός Λογαριασμός Συνδρομητή

Επισκεφτείτε την ιστοσελίδα my.inalan.gr. Στο πεδίο Όνομα χρήστη θα πληκτρολογήσετε τον Αριθμό Συνδρομητή σας (10 ψήφιος αριθμός πάνω δεξία στην Σύμβαση) και Κωδικό χρήστη τα τέσσερα τελευταία ψηφία αυτού του αριθμού.

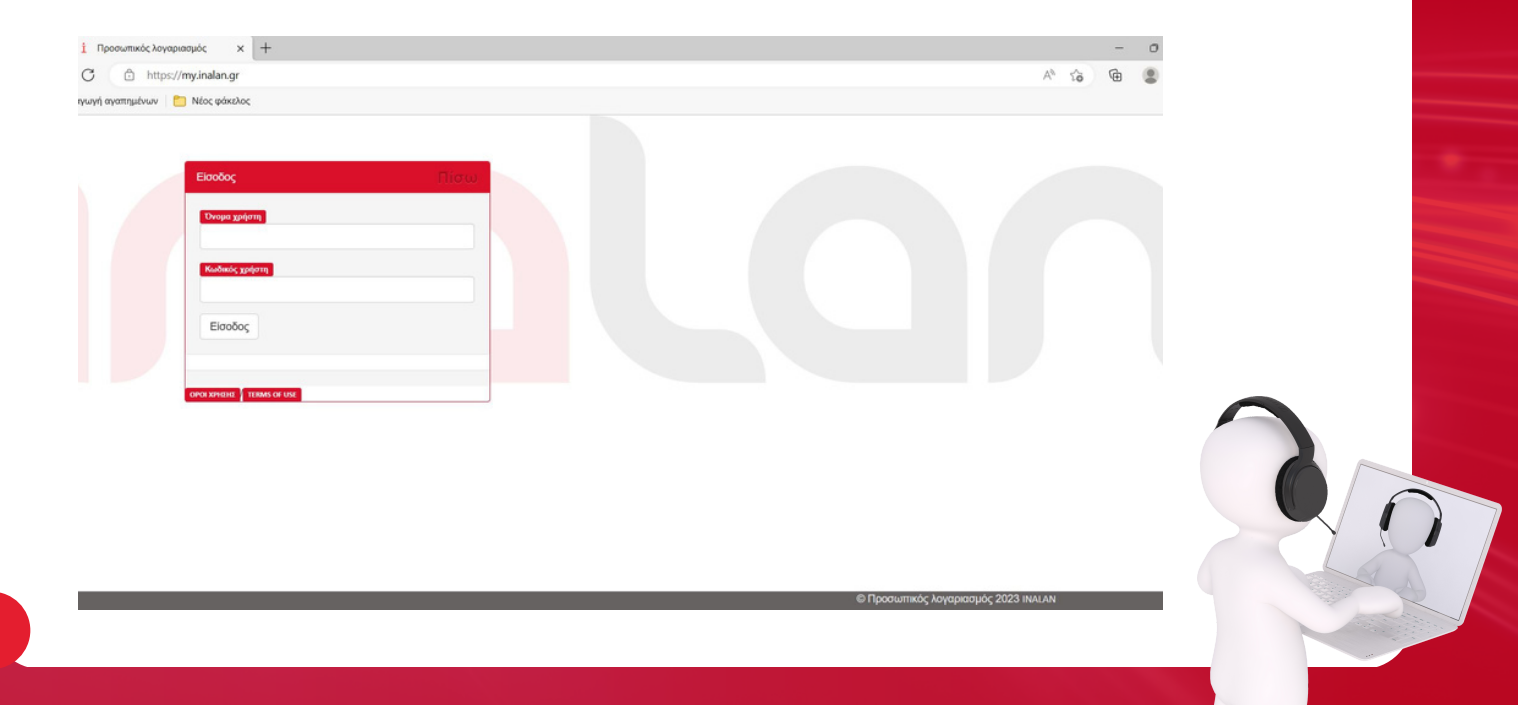

Μέσα στην σελίδα μπορείτε να δείτε το Τρέχον Ποσό του Λογαριασμού σας, να κάνετε Ηλεκτρονική Πληρωμή, να κατεβάσετε ηλεκτρονικά απόδειξη πληρωμής, να δείτε το ιστορικό κινήσεων λογαριασμού

| οσωπικός λογοριασμός- Λογ 🗙 | +                             |                      |                |                | - 0   |
|-----------------------------|-------------------------------|----------------------|----------------|----------------|-------|
| https://my.inalan.gr        |                               |                      |                | A <sup>s</sup> | 6 6 8 |
| γαπημένων 📋 Νέος φάκελος    |                               |                      |                |                |       |
| INGLAN                      | Λογαριασμός Φόρμα Εξυπηρέτηση | ς Προφίλ Ηλεκτρονική | Πληρωμή Έξοδος |                |       |
| Panlashasan                 |                               | Τρίχων Αυγορ         | angule         |                |       |
| BASIC.2002.N                | DIP.TARIFF28                  | € 0.00               |                |                |       |
| Ημερομηνία                  | Προηγόυμενο υπόλοιπο          | Κίνηση λογαριασμού   | Περιγραφή      |                |       |
| 2023-02-03                  | 6-28.00                       | €28.00               | Πληρωμή        |                |       |
| 2023-02-01                  | €0.00                         | €-28.00              | Χρέωση.        |                |       |
| 2023-01-04                  | 6-28.00                       | €28.00               | Πληρωμή        |                |       |
| 2023-01-01                  | €0.00                         | €-28.00              | Χρέωση.        |                |       |
| 2022-12-01                  | €28.00                        | €-28.00              | Χρίωση.        |                |       |
| 2022-11-24                  | 6-28.00                       | €56.00               | Πληρωμή        |                |       |
| 2022-11-01                  | €0.00                         | €-28.00              | Χρέωση.        |                |       |
| 2022-10-03                  | €-28.00                       | €28.00               | Πληρωμή        | •              |       |
| 2022-10-01                  | €0.00                         | €-28.00              | Χρίωση.        |                |       |
| 2022-09-05                  | €-28.00                       | €28.00               | Πληρωμή        |                |       |
| 2022-09-01                  | €0.00                         | €-28.00              | Χρέωση.        |                |       |

#### Έλεγχος Προβλήματος

Αν υπάρχει πρόβλημα σύνδεσης με το ίντερνετ επισκεφτείτε την ιστοσελίδα test.inalan.gr και το αποτέλεσμα που θα εμφανίσει είναι "You have good connection to Internet" τότε πρέπει να ελέγξετε τις ρυθμίσεις των συσκευων σας που είναι συνδεδεμένες. Αν το αποτέλεσμα του τέστ δεν είναι συτό καλέστε στο 215 215 2255

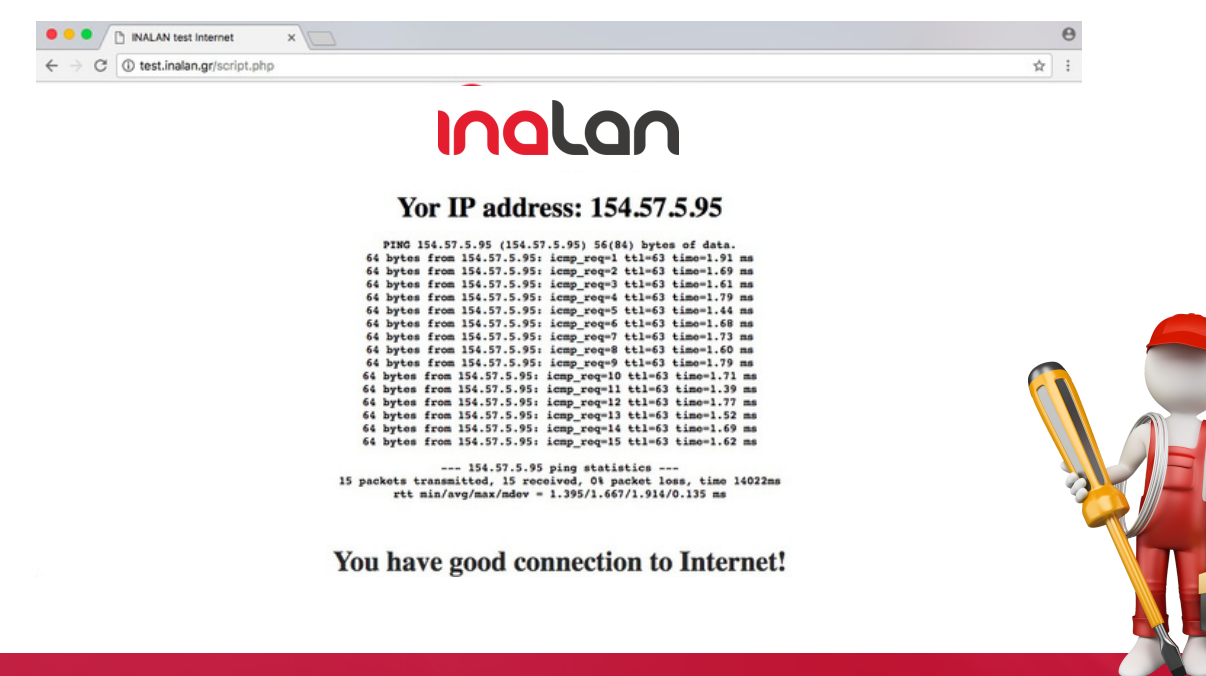

# Παραμετροποίηση Router

Πληκτρολογήστε στην γραμμή διευθύνσεων του περιηγητή σας 192.168.100.1 Βάλτε το account και το password (Account:root / Password:admin)

![](_page_5_Picture_2.jpeg)

#### Αλλαγή Password Router

Επιλέγετε System Tools > Modify Login Password Πληκτρολογείτε a. Old Password > b. New Password > c. Confirm Password και d. Apply

![](_page_6_Picture_2.jpeg)

#### Ρυθμίσεις Ασύρματου Δικτύου

Επιλέγετε WLAN

![](_page_7_Picture_2.jpeg)

Στο SSID Name πληκτρολογείτε το όνομα δικτύου που επιθυμείτε και στο Authentication Mode επιλέγετε WPA2 Pre - Shared Key

|                     |              |                                                         |                                     | 192.168.100                                                                                              | 0.1                                  |                                      |                                                 | C               |          |
|---------------------|--------------|---------------------------------------------------------|-------------------------------------|----------------------------------------------------------------------------------------------------|--------------------------------------|--------------------------------------|-------------------------------------------------|-----------------|----------|
| HUAWEI              | HG854        | 6M<br>I LAN IPV6                                        | WLAN Secu                           | rity Forward R                                                                                           | ules Netwo                           | rk Application                       | System Tools                                    |                 | Logout   |
| WLAN Basic Configu  | uration      | WLAN > WLAN Bas                                         | sic Configuration                   | 1                                                                                                    |                                      |                                      |                                                 |                 |          |
| WLAN Advanced Co    | onfiguration |                                                         |                                     |                                                                                                    |                                      |                                      |                                                 |                 |          |
| Automatic WiFi Shul | tdown        | On this page, y                                         | ou can set basic                    | WLAN parameter                                                                                           | s(When the WI                        | AN function is di                    | sabled, this page is bl                         | ank).           |          |
| WiFi Coverage Mana  | sgement      | Caution:<br>1. Wireless network<br>2. It is recommended | work services m<br>anded that you u | ay be interrupted to<br>se the WPA2 or W                                                                 | emporarily afte<br>/PA/WPA2 auth     | r you modify wire<br>entication mode | less network paramete<br>for security purposes. | ors.            |          |
|                     |              | Enable WLAN                                             | L.                                  |                                                                                                    |                                      |                                      |                                                 | New             | Delete   |
|                     |              | SSID Index                                              | SSID Name                           | SSID Status                                                                                              | Number of As                         | sociated Device                      | s Broadcast SSID                                | Security Config | guration |
|                     |              | □1 B                                                    | NALAN_100Mbi                        | t Enabled 33                                                                                             | 2                                    |                                      | Enabled                                         | Unconfigured    |          |
|                     |              | SSID Configurat                                         | ion Details                         |                                                                                                    |                                      |                                      |                                                 |                 |          |
|                     |              | SSID Name:                                              |                                     | INALAN_100Mb                                                                                             | it (1-32                             | characters)                          |                                                 |                 |          |
|                     |              | Enable SSID:                                            |                                     | 8                                                                                                    |                                      |                                      |                                                 |                 |          |
|                     |              | Number of Asso                                          | ciated Devices:                     | 32                                                                                                    | • (1-32)                             |                                      |                                                 |                 |          |
|                     |              | Broadcast SSID                                          |                                     | 8                                                                                                    |                                      |                                      |                                                 |                 |          |
|                     |              | Enable WMM:                                             |                                     | 2                                                                                                    |                                      |                                      |                                                 |                 |          |
|                     |              | Authentication M                                        | lode:                               | Open                                                                                                    |                                      | )                                    |                                                 |                 |          |
|                     |              | Encryption Mode                                         | 8                                   | Shared<br>WPA PreShared<br>WPA2 D. C<br>WPA2 Pre<br>WPA Enterprise<br>WPA2 Enterprise<br>WPA2 Enterprise | dKey<br>sSharedKey<br>se<br>terprise | )                                    |                                                 |                 |          |

# Στο πεδίο WPA PreSharedKey πληκτρολογείτε τον κωδικό που επιθυμείτε και τέλος Apply.

| HUAWEI HG85<br>Katus W<br>WLAN Basic Configuration<br>WLAN Advanced Configuration<br>Automatic WiFI Shutdown | AN LAN IPVE WLAN Secu<br>WLAN > WLAN Basic Configuration             | urity Forward Rules Network Application \$                                                              | System Tools                                 | Logout                 |
|----------------------------------------------------------------------------------------------------|----------------------------------------------------------------------|----------------------------------------------------------------------------------------------------|----------------------------------------------|------------------------|
| WLAN Basic Configuration<br>WLAN Advanced Configuration<br>Automatic WIFI Shutdown                           | WLAN > WLAN Basic Configuration                                      | 1                                                                                                    |                                              |                        |
| WLAN Advanced Configuration<br>Automatic WiFi Shutdown                                                       |                                                                      |                                                                                                    |                                              |                        |
| Automatic WiFi Shutdown                                                                                      |                                                                      |                                                                                                    |                                              |                        |
|                                                                                                    | On this page, you can set basic                                      | WLAN parameters(When the WLAN function is dise                                                          | abled, this page is bla                      | nk).                   |
| WIFI Coverage Management                                                                                     | Caution: Wireless network services m Z. It is recommended that you u | ay be interrupted temporarily after you modify wirele<br>se the WPA2 or WPA/WPA2 authentication mode fo | ss network parameter<br>r security purposes. | 18.                    |
|                                                                                                    | Enable WLAN                                                          |                                                                                                    |                                              | New Delete             |
|                                                                                                    | SSID Index SSID Name                                                 | SSID Status Number of Associated Devices                                                                | Broadcast SSID                               | Security Configuration |
|                                                                                                    | 1 INALAN_100Mbi                                                      | t Enabled 32                                                                                            | Enabled I                                    | Unconfigured           |
|                                                                                                    | SSID Configuration Details                                           |                                                                                                    |                                              |                        |
|                                                                                                    | SSID Name:                                                           | INALAN_100Mbit • (1-32 characters)                                                                      |                                              |                        |
|                                                                                                    | Enable SSID:                                                         |                                                                                                    |                                              |                        |
|                                                                                                    | Number of Associated Devices:                                        | 32 (1-32)                                                                                               |                                              |                        |
|                                                                                                    | Broadcast SSID:                                                      |                                                                                                    |                                              |                        |
|                                                                                                    | Enable WMM:                                                          |                                                                                                    |                                              |                        |
|                                                                                                    | Authentication Mode:                                                 | WPA/WPA2 PreSharedKey \$                                                                                |                                              |                        |
|                                                                                                    | Encryption Mode:                                                     | TKIPAAES \$                                                                                             |                                              |                        |
|                                                                                                    | WPA PreSharedKey:                                                    | ······                                                                                                  | s or 64 hexadecimal c                        | haracters)             |
|                                                                                                    | WPA Group Key regeneration                                           | 3600 *(600-86400s)                                                                                      |                                              |                        |
|                                                                                                    | Enable WPS:                                                          | n                                                                                                    |                                              |                        |
|                                                                                                    | WPS Mode:                                                            | (PBC \$)                                                                                                |                                              |                        |
|                                                                                                    | PBC:                                                                 | Start WPS                                                                                               |                                              |                        |

## Port Forwarding

Επιλέγετε Forward Rules > Port Mapping Configuration

|                                                                 |          |     |                         |                                                               |                                                    |                                                     | 192.168.100.1                                                     |                                          |                                             |                                                  | C             |                             |                  |
|-----------------------------------------------------------------|----------|-----|-------------------------|---------------------------------------------------------------|----------------------------------------------------|-----------------------------------------------------|-------------------------------------------------------------------|------------------------------------------|---------------------------------------------|--------------------------------------------------|---------------|-----------------------------|------------------|
|                                                                 | HG8546M  |     |                         |                                                               |                                                    |                                                     |                                                                   |                                          |                                             |                                                  |               | ı                           | .ogo             |
| HUAWEI                                                          | Status   | WAN | LAN                     | IPv6 V                                                        | NLAN S                                             | Security                                            | Forward Rules                                                     | Network A                                | pplication                                  | System Tools                                     |               |                             |                  |
|                                                                 |          |     |                         |                                                               |                                                    |                                                     |                                                                   |                                          |                                             |                                                  | (             |                             |                  |
| DMZ Configuration<br>Port Mapping Config<br>Port Trigger Conngi | guration | Fe  | On th<br>be ac<br>Note: | Rules > Po<br>is page, yo<br>cessed fro<br>The well-k         | ou can coi<br>m the Inte                           | ng Configu<br>onfigure po<br>ernet.<br>rts for voic | eration<br>ort mapping paramet                                    | ers to set up v<br>e in the range        | virtual server                              | rs on the LAN network                            | and allow th  | hese serve                  | irs to           |
| DMZ Configuration<br>Port Mapping Config<br>Port Trigger conngi | guration | Fe  | On th<br>be ac<br>Note: | Rules > Po<br>is page, yo<br>cessed fro<br>The well-k         | ou can co<br>ym the Inte<br>known por              | ng Configu<br>nfigure po<br>ernet.<br>rts for void  | vration<br>wt mapping paramet                                     | ers to set up v<br>e in the range        | virtual server                              | rs on the LAN network<br>ping ports.             | and allow th  | hese serve<br>New [         | irs to<br>Velete |
| DMZ Configuration<br>Port Mapping Config<br>Port Trigger Conngi | guration | Fo  | On the ac<br>Note:      | Rules > Po<br>is page, yo<br>cessed fro<br>The well-k<br>Mapp | ou can co<br>ou can co<br>om the Inte<br>known por | ng Configu<br>enfigure po<br>ernet.<br>rts for voic | vration<br>et mapping paramet<br>ce services cannot b<br>WAN Name | ers to set up v<br>e in the range<br>Int | rirtual server<br>of the map;<br>ernal Host | rs on the LAN network<br>ping ports.<br>External | and allow the | hese serve<br>New [<br>Enal | elete            |

Αρχικά πατάτε New για να ορίσετε τις παραμέτρους σας.

Στο πεδίο Internal Host επιλέξτε απο την λίστα την συσκευή που θέλετε να ανοίξετε την πόρτα και μετά πατάτε Add.

|                            |                                                                                                 | 192.168.100.1                                                         |                                                           | Ċ                                      |                 |   |
|----------------------------|-------------------------------------------------------------------------------------------------|-----------------------------------------------------------------------|-----------------------------------------------------------|----------------------------------------|-----------------|---|
| HG854                      | 6M<br>N LAN IPv6 WLAN Secu                                                                      | arity Forward Rules No                                                | stwork Application Sy                                     | stem Tools                             | Logout          |   |
| DMZ Configuration          | Forward Rules > Port Mapping Co                                                                 | onfiguration                                                          |                                                           |                                        |                 |   |
| Port Trigger Configuration | On this page, you can configu<br>be accessed from the Internet<br>Note: The well-known ports fo | re port mapping parameters to<br>L<br>r voice services cannot be in t | b set up virtual servers on<br>the range of the mapping p | the LAN network and allow th<br>ports. | hese servers to |   |
|                            | Mapping Name                                                                                    | WAN Name                                                              | Internal Host                                             | External Host                          | Enable          |   |
|                            |                                                                                                 |                                                                       |                                                           |                                        |                 |   |
|                            | Type:                                                                                           | OUser-defined Applicati                                               | ion                                                       |                                        |                 |   |
|                            | Application:                                                                                    | Select \$                                                             |                                                           |                                        |                 |   |
|                            | Enable Port Mapping:                                                                            |                                                                       |                                                           |                                        |                 | 1 |
|                            | Mapping Name:                                                                                   |                                                                       |                                                           |                                        |                 | 1 |
|                            | WAN Name:                                                                                       | (1_VOIP_INTERNE \$)                                                   |                                                           |                                        |                 | - |
|                            | Internal Host:                                                                                  | 192.168.100.3                                                         | 00:1a:79:2c:a0.8b \$                                      |                                        |                 | - |
|                            | External Source IP Address:                                                                     |                                                                       |                                                           |                                        |                 | 1 |
|                            | Add                                                                                             |                                                                       |                                                           |                                        |                 |   |
|                            |                                                                                                 |                                                                       |                                                           |                                        |                 |   |

# Στο Protocol επιλέξτε τη θύρα TCP ή UDP

Στα πεδία External Port και Internal Port ορίζετε την πόρτα ή το εύρος πορτών που επιθυμείτε

|                     |                    |                                                                | 192.168.100.1                        |                               | Ċ             |              |
|---------------------|--------------------|----------------------------------------------------------------|--------------------------------------|-------------------------------|---------------|--------------|
| HUAWEI              | HG854<br>Status WA | 46M<br>an lan ipv6 wlan Soci                                   | arity Forward Rules N                | letwork Application System    | m Tools       | Logout       |
| OMZ Configuration   |                    | Forward Rules > Port Mapping Co                                | onfiguration                         |                               |               |              |
| Port Mapping Config | uration            |                                                                |                                      |                               |               |              |
|                     |                    | be accessed from the Internet<br>Note: The well-known ports fo | t.<br>er voice services cannot be in | the range of the mapping port | s.            | New Delete   |
|                     |                    | Mapping Name                                                   | WAN Name                             | Internal Host                 | External Host | Enable       |
|                     |                    |                                                                |                                      |                               |               |              |
|                     |                    | Type:                                                          | OUser-defined Applica                | tion                          |               |              |
|                     |                    | Application:                                                   | (Select \$                           |                               |               |              |
|                     |                    | Enable Port Mapping:                                           |                                      |                               |               |              |
|                     |                    | Mapping Name:                                                  |                                      |                               |               |              |
|                     |                    | WAN Name:                                                      | 1_VOIP_INTERNE \$                    |                               |               |              |
|                     |                    | Internal Host:                                                 | 192.168.100.3                        | 00:1a:79:2c:a0:8b \$          |               |              |
|                     |                    | External Source IP Address:                                    |                                      | -()                           |               |              |
|                     |                    | Protocol:                                                      | TCP/UDP                              | Internal port number:         | < 90 H90      | •            |
|                     |                    | External port number:                                          | 90 - 90                              | External source port nu       | umber:        |              |
|                     |                    | Delete                                                         |                                      |                               |               |              |
|                     |                    | Add                                                            |                                      |                               |               |              |
|                     |                    |                                                                |                                      |                               |               | Apply Cancel |

Πατάτε το Apply και οι θύρες (ports) που βάλατε είναι ανοιχτές.

|                                                                                          | 192.168.100.1                                                                                              |                                            | C                      |           |
|------------------------------------------------------------------------------------------|----------------------------------------------------------------------------------------------------|--------------------------------------------|------------------------|-----------|
| 5M                                                                                       |                                                                                                    |                                            |                        | Logou     |
| LAN IPv6 WLAN Se                                                                         | curity Forward Rules Network Applica                                                                       | ation System Tools                         |                        |           |
| orward Rules > Port Mapping                                                              | Configuration                                                                                              |                                            |                        |           |
|                                                                                          |                                                                                                    |                                            |                        |           |
| On this page, you can confi<br>be accessed from the Intern<br>Note: The well-known ports | gure port mapping parameters to set up virtual<br>net.<br>for voice services cannot be in the range of the | servers on the LAN net<br>e mapping ports. | work and allow these s | ervers to |
|                                                                                          |                                                                                                    |                                            | New                    | Delete    |
| Mapping Name                                                                             | WAN Name                                                                                                   | Internal Host                              | External Host          | Enable    |
| n -                                                                                      | 1_VOIP_INTERNET_R_VID_1000                                                                                 | 192.168.100.3                              | -                      | Enable    |
|                                                                                          |                                                                                                    |                                            |                        |           |
|                                                                                          |                                                                                                    |                                            |                        |           |

Lan Ip Address Για να γίνει αλλαγή της Ip του Router επιλέγετε LAN > LAN Host Configuration Στο πεδίο Primary IP Address πληκτολογείτε την διεύθυνση που θέλετε.

|                     |            | 19                                                                                                    | 2.168.100.1                                                                                                    | C                                                                                   |
|---------------------|------------|----------------------------------------------------------------------------------------------------|----------------------------------------------------------------------------------------------------|-------------------------------------------------------------------------------------|
|                     | HG8546     | 5M                                                                                                    |                                                                                                    | Logout                                                                              |
| HUAWEI              | Status WAN | LAN IPv6 WLAN Security                                                                                                    | Forward Rules Network Application System Tools                                                                                                    |                                                                                     |
| LAN Host Configurat | lion L     | AN > LAN Host Configuration                                                                                                    |                                                                                                    |                                                                                     |
| DHCP Server Configu | uration    |                                                                                                    |                                                                                                    |                                                                                     |
| DHCF State IF COM   | guration   | the primary address pool on the DHCF<br>does not function properly.After you er<br>packets to the LAN side if the IP addre<br>the LAN-side host. | Server is in the same subnet as the new LAN IP address. Othe<br>able the function of sending free ARP packets to the LAN side,<br>as of the PC or the Ethernet port to which the PC connects conf<br>and the PC or the Ethernet port to which the PC connects conf | rwise, the DHCP server<br>the device sends free ARP<br>licts with the IP address of |
|                     |            | the LAN:                                                                                                    | ٥                                                                                                    |                                                                                     |
|                     |            | Primary Address                                                                                                    |                                                                                                    |                                                                                     |
|                     |            | Primary IP Address:                                                                                                    | 192.168.100.1                                                                                                    |                                                                                     |
|                     |            | Primary Address Subnet Mask:                                                                                                    | 255.255.255.0                                                                                                    |                                                                                     |
|                     |            | Secondary Address                                                                                                    |                                                                                                    |                                                                                     |
|                     |            | Enable secondary address:                                                                                                    | 0                                                                                                    |                                                                                     |
|                     |            | IP Address:                                                                                                    | 192.168.2.1                                                                                                    |                                                                                     |
|                     |            | Subnet Mask:                                                                                                    | 255.255.255.0                                                                                                    |                                                                                     |
|                     |            |                                                                                                    | Apply Dancel                                                                                                    |                                                                                     |

#### DDNS

Επιλέγετε Network Applicationd Rules > DDNS Configuration Πατάτε New

|                    |            |           |                                      |                               | 192.168.100.1                              |                                                          |                              | Ċ               |               |        |
|--------------------|------------|-----------|--------------------------------------|-------------------------------|--------------------------------------------|----------------------------------------------------------|------------------------------|-----------------|---------------|--------|
|                    | HG8546M    |           |                                      |                               |                                            |                                                          |                              |                 |               | Logou  |
| HUAWEI             | Status WAN | LAN       | IPv6 WLAN                            | Security                      | Forward Rules                              | Network Application                                      | Bystem Tools                 | •               |               |        |
| USB Application    | N          | etwork Ap | plication > DDN                      | IS Configur                   | ation                                      |                                                          |                              |                 |               |        |
| UPnP Configuration |            |           |                                      |                               |                                            |                                                          |                              |                 |               |        |
| ARP Configuration  |            | On this   | page, you can s                      | et DDNS p                     | arameters, includir                        | ng the service provider, ho                              | st name, service             | port, domain na | ame to be     |        |
| DDNS Configuration |            | Note: T   | he encryption m                      | ode of the                    | user name and pas                          | ssword may vary according                                | g to service provid          | ders. To ensure | your inform   | nation |
| Disconflorenti     |            | protecti  | , you are advise<br>on levels from h | id to specify<br>igh to low a | y a service provide<br>are as follows: MD5 | r with a higher security lev<br>b, BASE64, and non-encry | el. Available encr<br>ption. | yption modes v  | with security | 1      |
|                    | _          |           |                                      |                               |                                            |                                                          |                              |                 | _             |        |
|                    |            |           |                                      |                               |                                            |                                                          |                              |                 | New           | Delete |
|                    |            |           | WAN N                                | ame                           | Sta                                        | tus Ser                                                  | vice Provider                | Do              | main Nam      | e      |
|                    |            |           | -                                    |                               | -                                          | -                                                        |                              | -               |               |        |
|                    |            |           |                                      |                               |                                            |                                                          |                              |                 |               |        |
|                    |            |           |                                      |                               |                                            |                                                          |                              |                 |               |        |
|                    |            |           |                                      |                               |                                            |                                                          |                              |                 |               |        |
|                    |            |           |                                      |                               |                                            |                                                          |                              |                 |               |        |

Τσεκάρετε το box στη επιλογή Enable DDNS αμέσως μετά στην λίστα Service Provider βρείτε τον πάροχο της DDNS.

|                    | HG854     | I6M       |                 |                  |                     |                                                    |                      |                            | Logou  |
|--------------------|-----------|-----------|-----------------|------------------|---------------------|----------------------------------------------------|----------------------|----------------------------|--------|
| HUAWEI             | Status WA | N LAN     | IPv6 WLA        | N Security       | Forward Rules       | Network Application                                | System Tools         |                            |        |
| USB Application    |           | Network A | oplication > D  | DNS Configura    | tion                |                                                    |                      |                            |        |
| UPnP Configuration |           |           |                 |                  |                     |                                                    |                      |                            |        |
| ARP Configuration  |           | On this   | page, you ca    | an set DDNS pa   | arameters, includin | g the service provider, h                          | ost name, service p  | ort, domain name to be     |        |
| DDNS Configuration |           | Note: 1   | The encryption  | n mode of the u  | ser name and pas    | sword may vary according with a biober security la | ng to service provid | ers. To ensure your inform | nation |
| DNS Configuration  |           | protect   | ion levels from | m high to low ar | re as follows: MD5, | BASE64, and non-enci                               | ryption.             | poor modes with security   |        |
|                    |           |           |                 |                  |                     |                                                    |                      |                            |        |
|                    |           |           |                 |                  |                     |                                                    |                      | New                        | Delete |
|                    |           |           | WAN Na          | ame              | Status              | Service Provid                                     | der                  | Domain Name                |        |
|                    |           | Eachia    |                 | 6                |                     |                                                    |                      |                            |        |
|                    |           | Chable    | DDNS:           |                  | ·                   |                                                    | _                    |                            |        |
|                    |           | WAN N     | ame:            | Ľ                | _VOIP_INTERNE       | _R_VID_1000                                        | ÷                    |                            |        |
|                    |           | Service   | Provider:       | d                | yndns               |                                                    | <b></b>              |                            |        |
|                    |           | Host Na   | ime:            | m                | embers.dyndns.org   |                                                    | *(1-255 charac       | oters)                     |        |
|                    |           | Service   | Port:           | 80               |                     |                                                    | •(1-65535)           |                            |        |
|                    |           | Domain    | Name:           |                  |                     |                                                    | *(1-255 charac       | sters)                     |        |
|                    |           | User Na   | ime:            |                  |                     |                                                    | •(1-256 charac       | ters)                      |        |
|                    |           | Passwo    | rd:             |                  |                     |                                                    | •(1-256 charac       | sters)                     |        |
|                    |           | Encrypt   | ion Mode:       | BA               | SE64                |                                                    |                      |                            |        |
|                    |           |           |                 | A                | pply Cancel         |                                                    |                      |                            |        |

Στο πεδίο Domain Name πληκτρολογείστε την διεύθυνση DDNS και μετά βάζετε το UserName και Password του λογαριασμού DDNS που θέλετε να χρησιμοποιήσετε. Πατήστε Apply και έχει ενεργοποιηθεί η διεύθυνση DDNS στο Router.

#### Bridge Mode

Αλλαγή της κατάστασης ρούτερ σε Bridge Mode δεν μπορεί να πραγματοποιηθεί απο το Συνδρομητή χειροκίνητα. Η διαμόρφωση αυτή γίνεται μόνο απο τους τεχνικούς της εταιρείας Inalan μέσα απο τους κεντρικούς server και μόνον κατόπιν αίτησης και ενημέρωσης από τον Συνδρομητή. Η συγκεκριμένη ρύθμιση (Bridge Mode) παρέχεται μόνο στα εταιρικά πακέτα σύνδεσης.